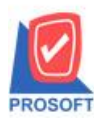

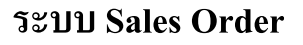

TQS

Partner Network

🌶 รายงานรับคืน,ลดหนี้ลูกหนี้ สามารถ Export Excel แสดงข้อมูล Lot No. วันที่ผลิตและวันที่หมดอายุของสินค้าได้

1. บันทึกรับคืน,ลดหนี้ รายการสินค้า กำหนดลักษณะเป็น Lot & Expire กำหนด Lot No. > Save

| 📔 รับดีน,ลดหนึ่                                                                                                    |                            | _                                          |                                                                                                    |
|----------------------------------------------------------------------------------------------------|----------------------------|--------------------------------------------|----------------------------------------------------------------------------------------------------|
| <ul> <li>รัทัสลูกค้า</li> <li>ล-0004</li> <li>รัทัสลูกค้า</li> <li>ล-0004</li> <li>รับสร้เอียดสินร์</li> <li>เลรที่เอกสารเดิม</li> <li>Lot No.</li> <li>Lot No.</li> <li>Lot No.</li> <li>Lot No.</li> <li>แลรที่เอกสารเดิม</li> <li>1</li> <li>Lot No.</li> <li>เริ่มรับสร้าง</li> <li>รับสร้องแบบ</li> <li>รับสร้องแบบ</li> <li>รับส</li></ul> | h<br>[[C0019:1165:01]<br>[ | รale Stock<br>ดำนวนค้างรับ<br>ดำนวนครเหลือ | ×<br>/2565<br>/2565<br>/2565<br>/2565<br>/2565<br>/2565<br>/2565<br>/2565<br>/2565<br>/2565<br>/2565<br>/2565<br>/2565<br>/2<br>/2565<br>/2<br>/2565<br>/2<br>/2565<br>/2<br>/2<br>/2<br>/2<br>/2<br>/2<br>/2<br>/2<br>/2<br>/2 |
| Detail More Carlo Detail OL                                                                                                    | ot Serial ♡Description     | No : 1/16 {IC-0019}                        |                                                                                                    |

2.เข้าที่ระบบ Sales Order > SO Reports > รับคืน,ลดหนี้ลูกหนึ่

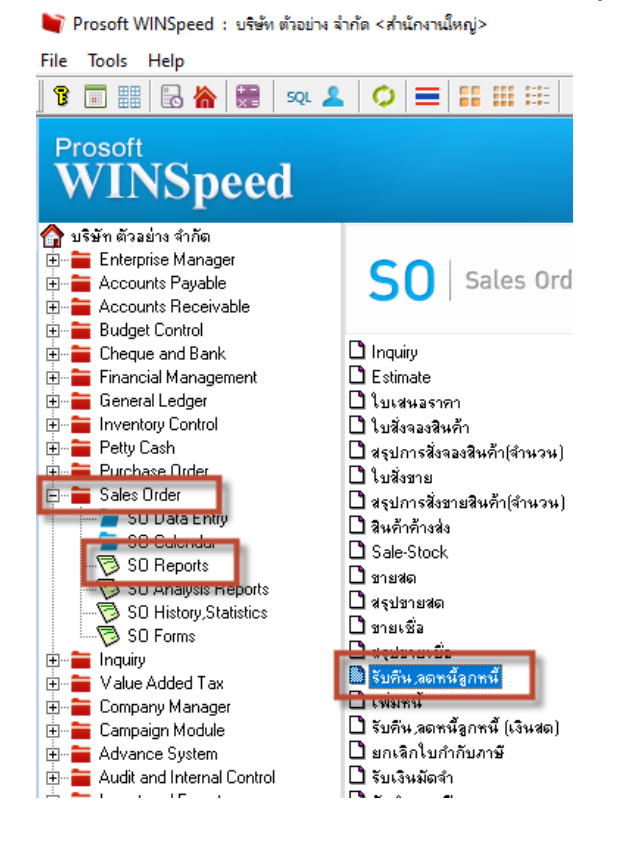

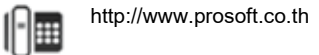

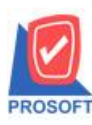

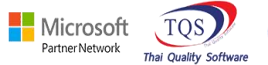

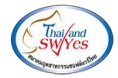

## 3. เลือก Range Option ที่ต้องการเลือกดูรายงาน

| 🗐 รายงานรับดีน,ลดหนึ่  |                   |       | -          |      | Х      |
|------------------------|-------------------|-------|------------|------|--------|
| Report Options         | เรียงตามวันทีเอกส | hs    |            |      |        |
| รายงานแบบ              | 🖲 แจกแจง          | 0     | ঝর্ম       |      |        |
| Date Options           | Today             |       |            |      | •      |
| จากวันที่              | 01/11/2565        | 🔳 ถึง | 01/11/2    | 2565 |        |
| จากเลขที่เอกสาร        |                   | 💌 ถึง |            |      | -      |
| จากรหัสลูกค้า          |                   | 💌 ถึง |            |      | -      |
| จากรหัสพนักงานขาย      |                   | 💌 ถึง |            |      | -      |
| จากรหัสแผนก            |                   | 💌 ถึง |            |      | -      |
| จากรพัฆ Job            |                   | 💌 ถึง |            |      | -      |
| จากรหัสกลุ่มลูกค้า     |                   | 💌 ถึง |            |      | -      |
| จากรหัสสินค้า          |                   | 🔽 ถึง |            |      | -      |
| จากรหัสหมวดสินค้า      |                   | 🔽 ถึง |            |      | -      |
| จากรหัสสาเหตุการลดหนึ่ |                   | 🔽 ถึง |            |      | -      |
| จากรหัสคลัง            |                   | 🔽 ถึง |            |      | -      |
| สถานะเอกสาร            | ทั้งหมด           | -     |            |      |        |
|                        |                   |       |            |      |        |
| Range Import SQL       |                   |       | <b>7</b> 0 | к [  | +Close |

## 4. เถือก Export Excel

| d, | - [รายงานรับดิน,ลดหนึ่ | - | เรียงตามวันที่เอกสาร | (แบบแจกแจง)] |
|----|------------------------|---|----------------------|--------------|
|----|------------------------|---|----------------------|--------------|

| Report To                                       | ol View                     | Windo                        | ow Help                                | <b>•</b> |                                | ┣ �          | \$ €}                       | 5. Ξ                                    |                                            | ×                       | Resize: 100% 💌 2                      |
|-------------------------------------------------|-----------------------------|------------------------------|----------------------------------------|----------|--------------------------------|--------------|-----------------------------|-----------------------------------------|--------------------------------------------|-------------------------|---------------------------------------|
| DEMO                                            |                             |                              |                                        |          |                                | รายงา        | นรับอื่น,ลด<br>จาก          | บริษัท 6<br>เหนี้ - เรีย<br>วันที่ 01/1 | กัวอย่าง จำ<br>งตามวันที่เ<br>1/2565 ถึง 0 | กัด<br>อกสาว<br>1/11/25 | 5 (แบบแจกแจง)<br>65                   |
| พิมพ์วันที่: 01 1<br>วันที่เอกสาร<br>รหัสสินค้า | สฤศจิกายน 25<br>เลขที่เอกสา | 65 เวลา: 1<br>ร<br>ชื่อสินค้ | <sup>เ3:35</sup><br>เลขที่ใบกำกับ<br>า | มูลค่    | เลขที่ใบกำกับเ<br>เใบกำกับเติม | ดิม<br>มูลค่ | วันที่ใบกำกั<br>เที่ถูกด้อง | ັນເຫີນ<br>ຈຳນວນ                         | รหัสลูก<br>ผลต่าง<br>หน่ว                  | ล้า<br>ยนับ             | ชื่อลูกค้า<br>ส่วนลดบิล<br>ราคา/หม่วย |
|                                                 |                             |                              |                                        |          |                                |              |                             |                                         |                                            |                         |                                       |

## ้<u>ตัวอย่าง</u> ไฟล์ Excel จะแสดงข้อมูลสินค้า Lot No. วันที่ผลิต และวันหมดอายุ สินค้า

| x        | 📙 🍤 - 🗢 รายงานเข้มติแลดหนี้ - เขียงตามวันที่แอกสาร (แบบแจะกแจง) - Excel |              |              |            |                |          |           |                 |          |                 |                |                                  |                | $\sim$        |           |              |              |
|----------|-------------------------------------------------------------------------|--------------|--------------|------------|----------------|----------|-----------|-----------------|----------|-----------------|----------------|----------------------------------|----------------|---------------|-----------|--------------|--------------|
| 'lvla    | ร์ หน้าแรก                                                              | แพรก         | เค้าโครงหน้า | ากระดาษ ลุ | รูตร ข้อมูล    | รีวิว    | ทุ่มมอง   |                 |          |                 |                |                                  |                |               |           |              |              |
|          | ม 🔏 ตัด                                                                 | Tah          | oma          | - 11 - J   | A A =          | = *      | • 📑 ตัดช่ | ้อดวาม          | ทั่วไป   |                 | •              |                                  | ปกติ           | ดี            |           | $\mathbb{R}$ |              |
| 974<br>V | แขลออก<br>ข้ายกล่อง<br>ข้ายกลาง                                         | รูปแบบ B     | I <u>U</u> - | - 👌 -      | <u>A</u> - = = | ≡ ≡   €  | 🚈 🖽 ผสาย  | แและจัดกึ่งกลาง | - 🖙 - %  | <b>5 9 €</b> .0 | .00 การจัดรูปแ | เบบ จัดรูปแบบ<br>ข ซ เป็นตาราง ซ | ปานกลาง        | แย่           | ,<br>แทรก | ลบ รู        | ະ<br>ອັງການເ |
|          | ดลิปบอร์ด                                                               | 5            | Nor          | แต้        | r <u>s</u>     |          | การจัดแนว |                 | rs d     | ้ำเลข           | 5              |                                  | สไตล์          |               |           | เซลล์        |              |
| A1       | A1 • EX V fx DocuDate                                                   |              |              |            |                |          |           |                 |          |                 |                |                                  |                |               |           |              |              |
| _        | AF                                                                      | AM           | AN           | AO         | AP             | AQ       | AR        | AS              | AT       | AU              | AV             | AW                               | AX             | AT            | A         | L            | ъ.           |
| 1        | goodname                                                                | cnremarkty   | cnremarkty   | InveCode   | InveName       | InveName | LocaCode  | LocaName        | LocaName | Remark1         | Remark2        | Remark3                          | lotno          | ProduceDate   | ExpireDa  | te           |              |
| 2        |                                                                         | จ่านวนเงินผิ | Wrong Am     | 1          | คลังรามคำแ     | เหง      | 1         | โซน A           |          |                 |                |                                  | IC0019-1165-01 | 1/1/2022 0:00 | 31/12/20  | 024 0:00     | נ            |
| 3        |                                                                         |              |              |            |                |          |           |                 |          |                 |                |                                  | -              |               |           |              |              |

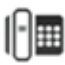